## Vogue templates: About page

Support.pixelunion.net/hc/en-us/articles/360033274533-Vogue-templates-About-page

Vogue provides an alternate page template to include a full-width **Featured image** at the top of the page.

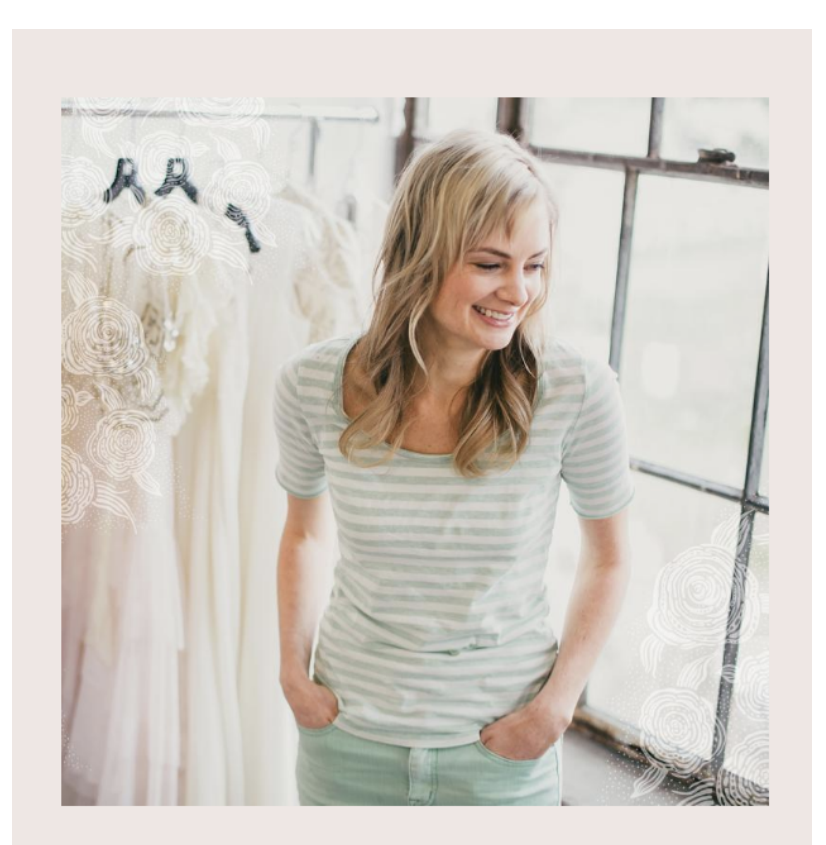

Thanks to Elizabeth Dye for allowing us to use her beautiful images in this demo. Below is a little bit about Elizabeth and how she started her business:

## Assigning the template to a page

In the page editor, scroll to the bottom right of the screen and select **page.about** from the **Templates** dropdown menu. This dropdown will only appear if the published theme contains page templates.

## Open the page in the theme editor

To access the about page settings, go to the theme editor (**Customize**) and select thepage from the page dropdown.

## Add the featured image

Click **Select image** to locate the image to display here. Images should be larger in dimension in order to adapt to larger window and device widths.